# **Digitization Process**

1) Login

User enters User Name and Password provided by High Court of Madhya Pradesh.

| User Name |
|-----------|
| Password  |
| Submit    |
|           |
|           |
|           |
|           |
|           |
|           |

### 2) Scanning

After successful login following screen appears. First user select process which include Fresh, Pending, Disposed, Loose Document, Disposed/Pending and Temp Data. For Fresh, Pending, Disposed, Loose Document, Disposed/Pending Process case type, case no. and case year is mandatory.

For fresh, Pending, Disposed, Disposed/Pending process following screen appears

| 🖳 scan |         |         |           |      |   |         |       |           |        | _    | ٥   | × |
|--------|---------|---------|-----------|------|---|---------|-------|-----------|--------|------|-----|---|
|        |         |         |           |      |   |         |       |           |        | Logo | out |   |
|        | Process | Fresh ~ | Case Type | MCRC | ~ | Case No | 19380 | Case Year | 2021 ~ |      |     |   |
|        |         |         |           |      |   |         |       |           |        |      |     |   |
|        |         |         |           |      |   |         |       |           |        |      |     |   |
|        |         |         |           |      |   | Submit  |       |           |        |      |     |   |
|        |         |         |           |      |   |         |       |           |        |      |     |   |
|        |         |         |           |      |   |         |       |           |        |      |     |   |
|        |         |         |           |      |   |         |       |           |        |      |     |   |
|        |         |         |           |      |   |         |       |           |        |      |     |   |

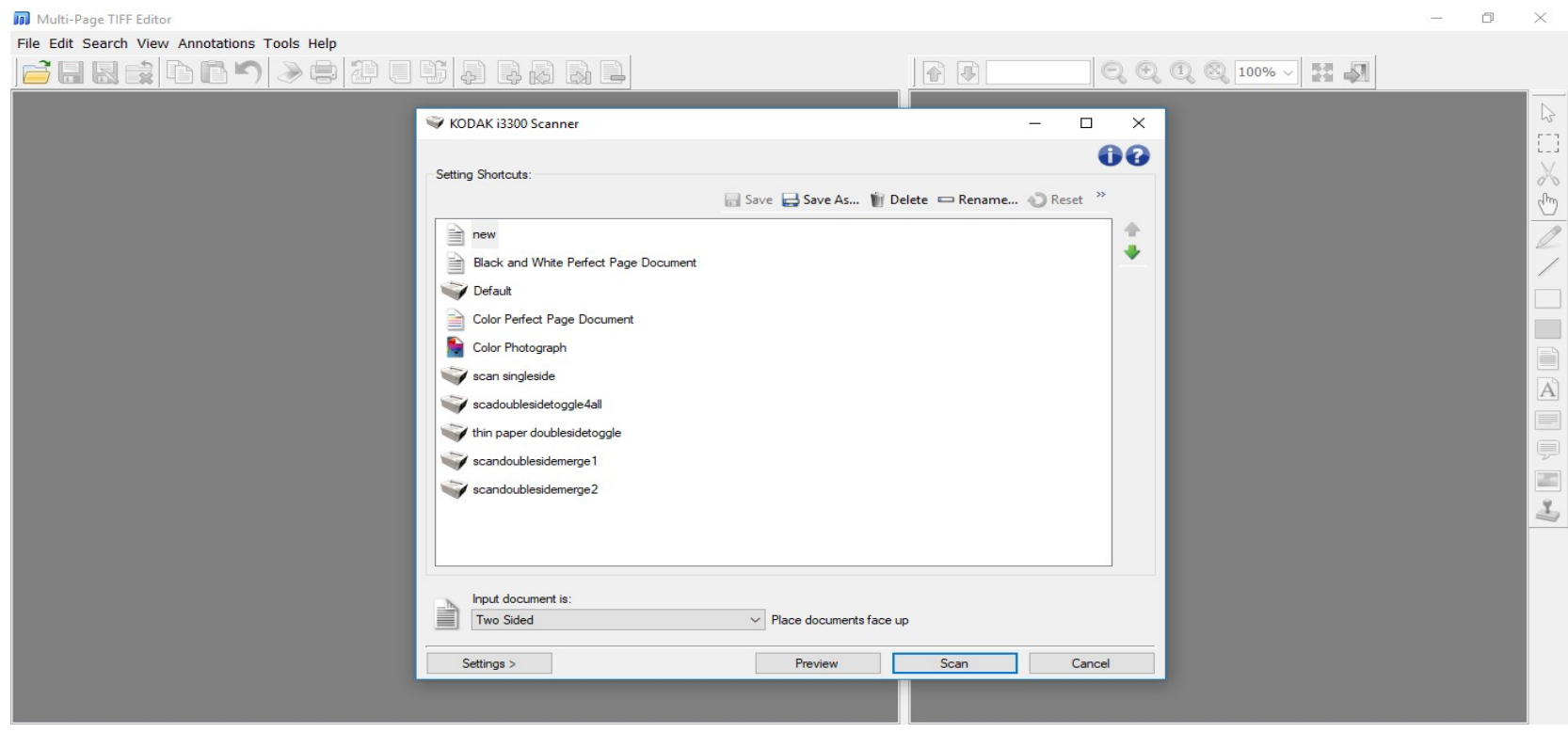

Then user click on submit button to start scanning and following Multi page tiff editor appear.

| Multi-Page TIFF Editor (unt                                                                                                    | titled.tiff*]                     |                                                       |                                   |                                                                                                    | -  | ٥       | $\times$ |
|----------------------------------------------------------------------------------------------------|-----------------------------------|-------------------------------------------------------|-----------------------------------|----------------------------------------------------------------------------------------------------|----|---------|----------|
| File Edit Search View Ann                                                                                                    | notations Tools Help              |                                                       |                                   |                                                                                                    |    |         |          |
|                                                                                                    | 🔁 🗢 🖉                             | . 5 📮 🗟 🛛                                             |                                   | 👔 🚯 Pg. 1 of 24 🔍 🔍 🔍 🕄 15% 🗸 🚼 🎝                                                                                                    |    |         |          |
| Page 1                                                                                                    | Page 2                            | Page 3                                                | Page 4<br>2536 x 4175             | IN THE HIGH COURT OF MADHYA PRADESH<br>PRINCIPAL SEAT AT JABALPUR<br>COMPUTER SHEET                                                                                                    | 2. |         |          |
| SCANNED                                                                                                    | SCANNED                           | SCANNED                                               | SCANNED                           | CLASS OF CASE [1], C_1 C_ NUMBER 19.380 OF 2021] 88 DB<br>(To be filed by Publisher / Appellant / Applicant) (To be filed by office)                                                                                                    |    |         |          |
| Page 5<br>Page 5<br>2535 x 4167<br>SCANNED<br>Page 9                                                                                                    | 2530 x 4173<br>SCANNED<br>Page 10 | Page 7<br>Page 7<br>2534 × 1167<br>SCANNED<br>Page 11 | 2535 x 4175<br>SCANNED<br>Page 12 |                                                                                                    |    |         |          |
| 2537 x 4168<br>SCANNED<br>Page 13<br>Page 13<br>Pa | 2533 x 4174<br>SCANNED<br>Page 14 | 2540 x 4166<br>SCANNED<br>Page 15                     | 2532 x 4174<br>SCANNED<br>Page 16 | NUME OF ASSOCIATE ADVECATE   [PASTD177 P2C]     event site bar Council foromate Nic.   [9,107 / 20.20]     is particular, and council and council and cou |    |         | 2        |
| Ready                                                                                                    |                                   |                                                       |                                   | Pg. 1 of 24                                                                                                    | Zo | om: 15% | 3        |
|                                                                                                    |                                   |                                                       |                                   |                                                                                                    |    |         |          |

After all pages are scanned the following screen appears:-

User can click end button in keyboard or save and close button on multi page tiff editor to save file and on successful saving batch number will generate. The following screen shows the generated batch number.

| 🔛 scan |                           |                                           |                  | - 0    | $\times$ |
|--------|---------------------------|-------------------------------------------|------------------|--------|----------|
| Pro    | occess Fresh 🗸 CaseType [ | MCRC V Case No 19380                      | Case Year 2021 ~ | Logout |          |
|        |                           | Submit                                    |                  |        |          |
|        |                           |                                           |                  |        |          |
|        |                           | ×<br>Batch 222148 Generated Successfully. |                  |        |          |
|        |                           | ОК                                        |                  |        |          |
|        |                           |                                           |                  |        |          |
|        |                           |                                           |                  |        |          |

For loose document process case type, case number, case year and document/IA should be selected. Rest of the process is same as described above.

| 🖳 scan                                                                        | - | • •    | $\times$ |
|-------------------------------------------------------------------------------|---|--------|----------|
|                                                                               |   | Logout |          |
|                                                                               |   |        |          |
| Process Loose Document V Case type PA V Case No 827 Case Tear 2016 V          |   |        |          |
| Document/IA 3287/2021-XTRA-APPLICATION UNDER ORDER XIII RULE 9 OF THE CODE OF |   |        |          |
|                                                                               |   |        |          |
| Submit                                                                        |   |        |          |
|                                                                               |   |        |          |
|                                                                               |   |        |          |
|                                                                               |   |        |          |
|                                                                               |   |        |          |
|                                                                               |   |        |          |
|                                                                               |   |        |          |

For process Temp Data following screen appears:-

| • <b>!</b> |                   | scan   | - 🗇 🗙  |
|------------|-------------------|--------|--------|
|            |                   |        | Logout |
|            | Process Temp Data |        |        |
|            |                   |        |        |
|            |                   |        |        |
|            |                   |        |        |
|            |                   | Submit |        |
|            |                   |        |        |
|            |                   |        |        |
|            |                   |        |        |
|            |                   |        |        |
|            |                   |        |        |
|            |                   |        |        |

This process is used when multiple documents are scanned in single temporary file separated by separator page which indicates the end of document. For example the following separator separates the documents. Rest of the scanning process is same as other process described above

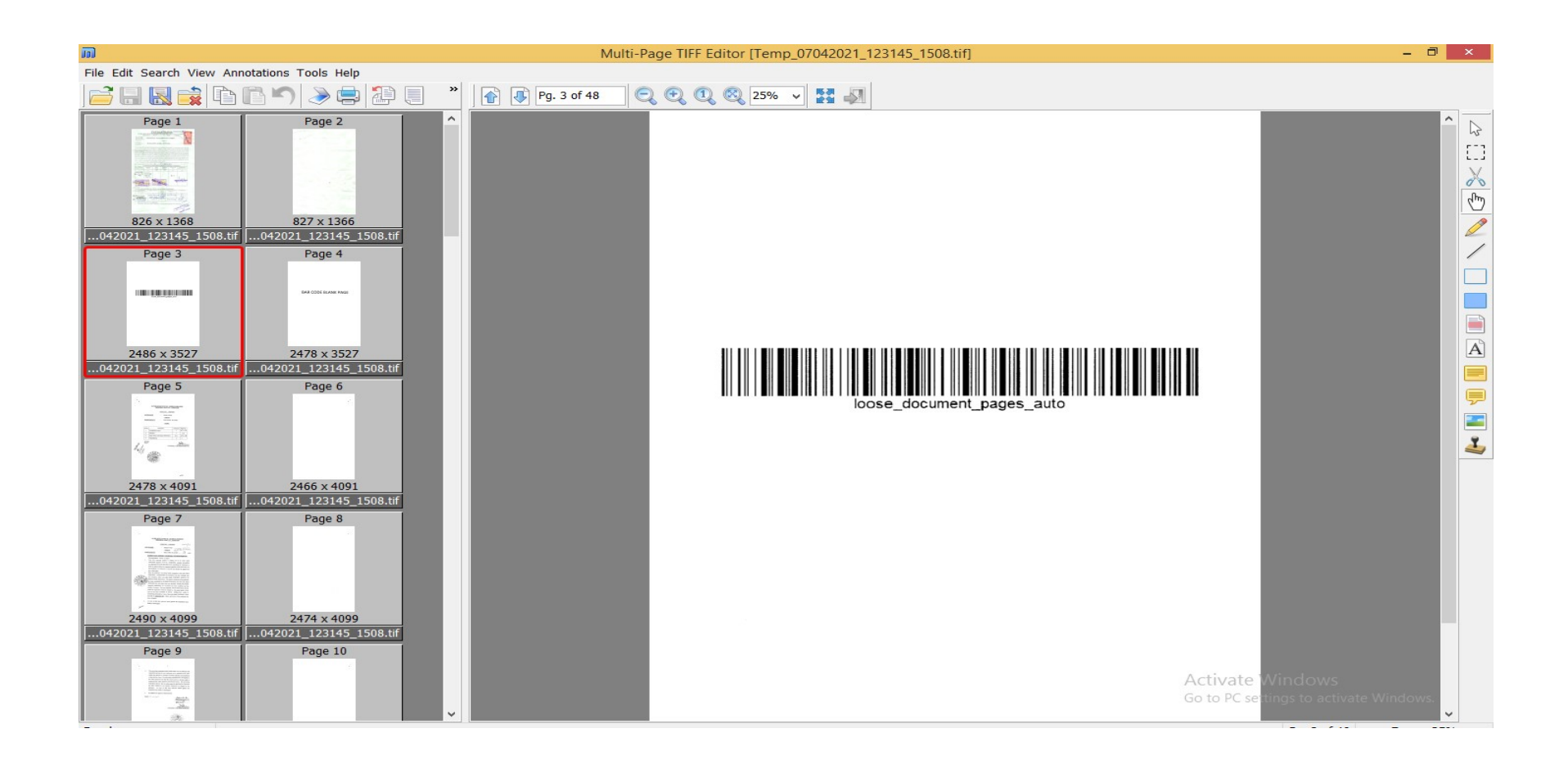

After generation of temp file user will enter case type, case number, case year, from page, to page and Doc Num/Year to identify the document by viewing the temp file visible in right side of screen. (Automatic separation of from page and to page is in process )

| Sca    | ın File Allotı | nent    | Rejec     | tion tif to PDF   | Digital S  | ignature  | e Wor   | k Done      | Pending Work    | Loose Docum      | nent Payme         | ent Manual S        | plitting       | Delete Loose Te      | mp File      |       |
|--------|----------------|---------|-----------|-------------------|------------|-----------|---------|-------------|-----------------|------------------|--------------------|---------------------|----------------|----------------------|--------------|-------|
| Ma     | nual Clean F   | ile Cro | n S       | can Digi Status C | ron Ro     | otated Pa | iges E  | Black PDF P | age Replace     | Delete Batch     | Cause List         | Error Cases         | Verify         | ACR Verify           |              |       |
| AC     | R Work Dor     | ie A    | CR Re     | jected Cases      | ACR Payn   | nent      | LogOut  |             |                 |                  |                    |                     |                |                      |              |       |
|        |                |         |           |                   |            |           |         | Temp_0      | 07042021_124454 | _1508.pdf ∨      |                    |                     |                |                      |              |       |
| Ĩ      |                | 0       | 0.5       |                   | 1          | P         |         | •           | Submit          |                  |                    |                     |                |                      |              |       |
|        | Type           | Ca      | se<br>No. | Year              | From       | Page      | То      |             | □ Q ↑           | ↓ 1 of           | f 56               | - + Automat         | ic Zoom 🗸 🗸    |                      |              | >>    |
| Se     | elect v        |         |           | Select v          |            |           |         |             |                 |                  |                    |                     |                |                      |              | î     |
| Selec  | t              |         |           |                   |            |           | ~       |             |                 |                  |                    |                     |                | 5 S                  |              |       |
|        |                |         |           | Submit            |            |           |         |             | · .             |                  |                    |                     |                |                      |              |       |
|        |                |         | Split f   | iles from temp fi | lo         |           |         |             |                 | IN TH            | E HIGH COU         | RT OF MADHY         | A PRADESI      | H                    |              |       |
| C M.   | Con No         | From    | To        |                   | ж.         | TT- d-t-  | Display |             |                 | 111_11           | PRINCIPALS         | SEAT AT JABAL       | PUR            |                      |              |       |
| 5.INO. | Case No        | Page    | Page      | Doc Num/          | rear       | Opdate    | Page    |             |                 |                  | M.C.C. No.         | . 175/2021          | Luici.         | للفندي دراد والمتعاط | 104          |       |
|        | Select v       |         |           |                   |            |           | 1000 C  |             |                 | APPLICANT:       | : Rama             | kant Singh          | No.3           | 133 / 202            | <del>(</del> |       |
| 1      |                | 1       | 4         | Select            | ~          | U         | D       |             |                 |                  |                    | Versus              |                |                      |              |       |
|        | Select v       |         |           |                   |            |           |         |             |                 | RESPONDED        | NT: State          | of M.P.             |                |                      |              |       |
|        | MCC V          |         |           |                   |            |           |         |             |                 | 10011017         | TON FOR COL        | NVEDTING M          | C No 175       | /2021 INTO           |              |       |
| 2      | 175            | 1       | 8         | 3133/2021-XTRA    | -APPLICA V | U         | D       |             |                 | APPLICAT         | PI ICATION III     | NDER SECTIO         | N 482 OF Ct    | r.P.C.               |              |       |
|        | 2021 ×         |         |           | . 90              |            |           |         |             | A 15 P          | That the Petitic | oner most humbl    | v and respectfully  | submits as he  | ereunder:            |              |       |
|        | Colort         |         |           |                   |            |           |         |             |                 | 1. That by way   | y of the instant A | Application the Ap  | plicant has so | ought restoration    |              |       |
| 3      | Select V       | 7       | 20        | Select            |            | 11        | D       |             | 2.              | of M.Cr.C.       | No. 31504/2020     | (Ramakant Singh     | Vs. State of   | M.P.) which was      |              |       |
| 5      |                | /       | 20        | JEIECL            |            | 0         |         |             |                 | dismissed v      | vide order dated   | d 05-01-2021 pas    | sed by Regi    | strar (J) of this    |              |       |
|        | Select ¥       |         |           |                   | Ca.        |           |         |             | E ST            | Hon'ble Co       | ourt with pre-emp  | ptory order dated 0 | 9-11-2020.     |                      |              |       |
|        | Select ∨       |         |           |                   |            |           |         |             |                 | ₽ <b>-</b>       |                    | •                   | Activa         | te Windows           |              |       |
| 4      |                | 23      | 24        | Select            | ~          | U         | D       |             |                 | 2. That due t    | to typical mistak  | e M.C.C. No. 175    | 5/2021 was     | erroneously tiled    | te Windo     | ws. 🗸 |
|        | Select ∨       |         |           |                   |            |           |         | ~           |                 |                  |                    |                     |                |                      |              |       |

Note:- Before scanning set the following setting in scanner:-

- (1) For Type B/W DPI should be 300 and compression should be CCITT T.6 (Group 4 Fax).
- (2) For Type Grayscale and color DPI should be 100 and compression should be LZW.
- (3) For Blank Page Detection Threshold should be 128 and Percentage should be 100.
- (4) Multi Tiff images can be generated for every batch.

### 3) Cleaning

Cleaning Process includes cleaning of file like noise, deskew etc. On successful login user can select process and/or name of file to clean.

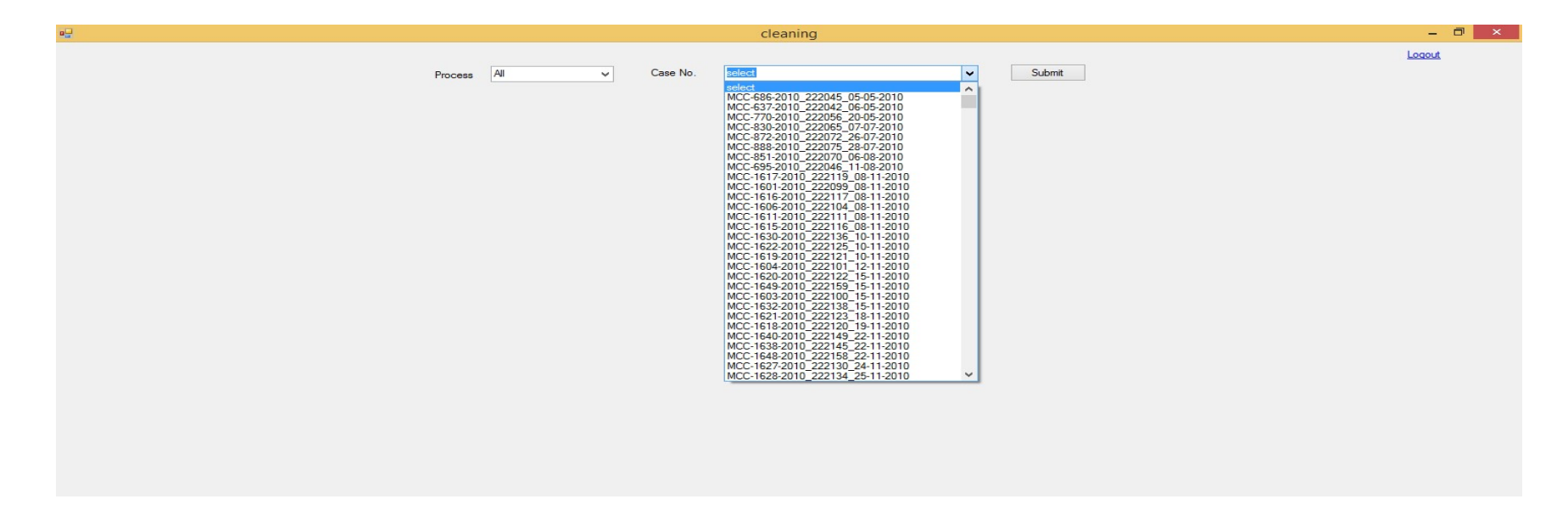

On clicking submit button following screen appears where user can clean the file.

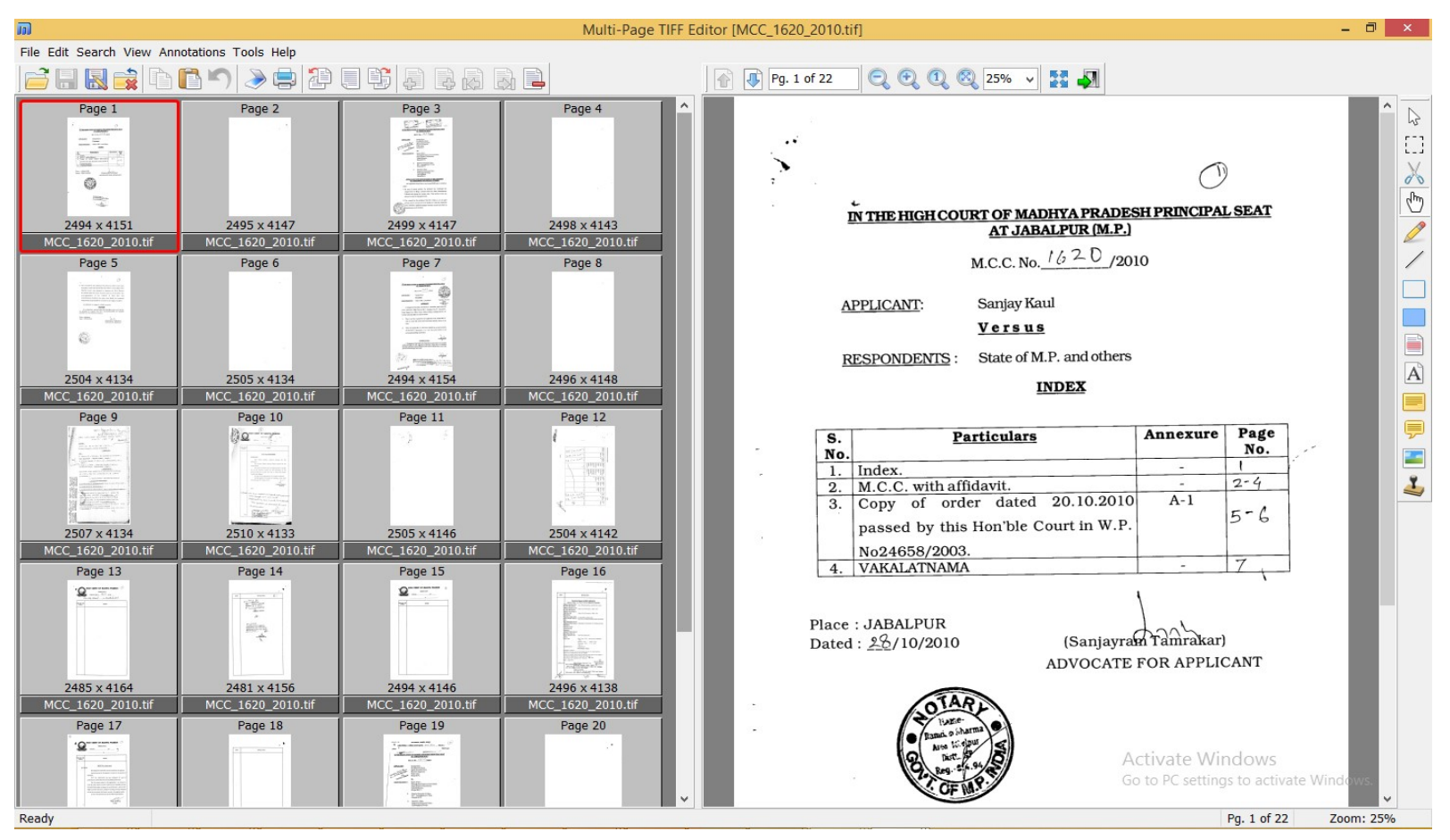

Various tools are available on right side in multipage editor to clean the file. After cleaning of file user can click end button in keyboard or save and close button on multipage tiff editor to save file.

### 4) Rescan

This module is used when some pages left during scanning or delete at the time of cleaning. User can add or delete page at any stage of digitization. Following screen appear on successful login

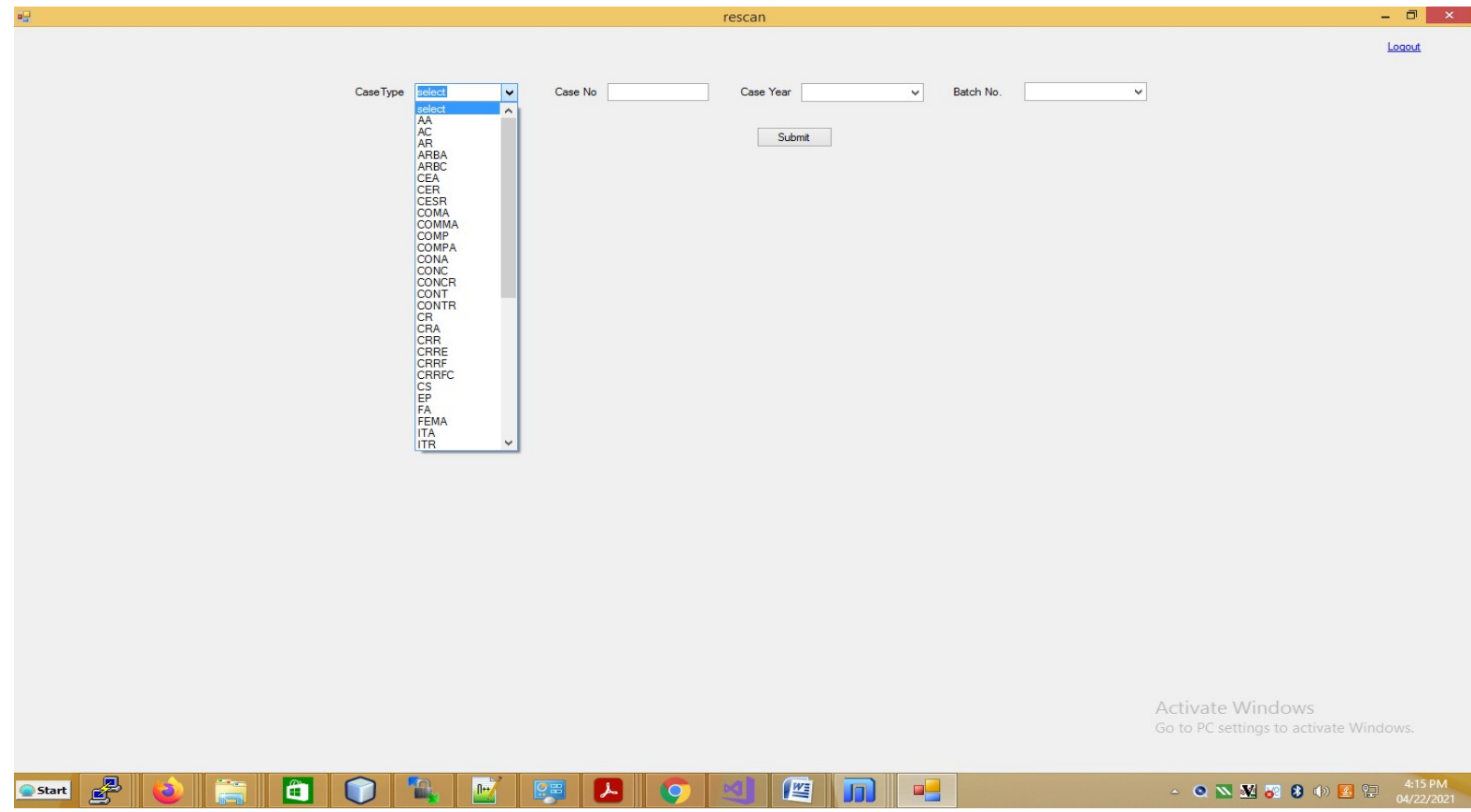

When user select case type, case number and case year, batch number related to case number appear in dropdown.

## 5) Indexing

After cleaning, indexing of cases is preformed. In this process indexing of particular case and batch is performed. Following screen appears when indexing of case is performed:-

i) User login from url <u>http://172.16.180.68:8005</u>

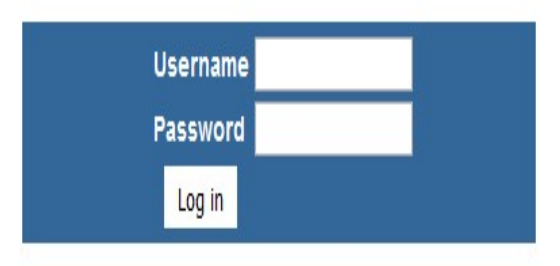

ii) After successful login user enter case type, case number and case year. Next user select batch number which displays the pdf file on right side of screen , then user select document name, from page, to page and document receiving date of particular batch (generated at the scanning process) by viewing the pdf file of particular batch.

|                                                           | Ronch Jabalnur | Case T | WP WP        |       | 340 2021                                     | SUBMT                                                             | T                             |                                                                                                    |                    |       |                | LogOu |
|-----------------------------------------------------------|----------------|--------|--------------|-------|----------------------------------------------|-------------------------------------------------------------------|-------------------------------|----------------------------------------------------------------------------------------------------|--------------------|-------|----------------|-------|
| •                                                         | ^              | Ba     | tch No 2     | 21172 | Submit                                       | Last Undat                                                        | ted F                         | By Indexing clerk                                                                                               | 1 on 13-05-2021    | 15.37 | -30            |       |
| SMT. MANISHA LOOMBA Versus THE STATE OF<br>MADHVA PRADESH |                | 24     |              |       | I                                            | indexed but                                                       | t not                         | verified                                                                                                    |                    |       |                |       |
|                                                           |                |        |              |       | Allowe                                       | ed Reject                                                         | t                             | Compress File                                                                                                   |                    |       |                |       |
| Indexing<br>For:                                          | (              |        | <b>ν</b>   ↓ | - 1   | of 20                                        | -                                                                 | +                             | Page Fit                                                                                                    | ~                  | -     | C <sup>1</sup> | >>    |
| Search Document                                           |                |        |              |       |                                              |                                                                   |                               |                                                                                                    |                    |       |                |       |
| Check Document Name                                       |                |        |              |       |                                              |                                                                   |                               |                                                                                                    |                    |       |                |       |
| O ORDER                                                   |                |        |              |       |                                              |                                                                   |                               |                                                                                                    |                    |       |                |       |
| OFFICE NOTE                                               |                |        |              |       | (WP-DA-12)                                   | Scrutiny Re                                                       | eport of                      | f WP/8340/2021                                                                                                  |                    |       |                |       |
| O AFFIDAVIT                                               |                |        |              |       | Subject                                      | WP pectal<br>(1)                                                  | daing to                      | Service Matter                                                                                                  | ,                  |       |                |       |
| O ANNEXURE                                                |                |        |              |       | Heading/Cat<br>Category:                     | tegory/Sub- (2)                                                   |                               | rent de la companya de la companya de la companya de la companya de la companya de la companya de la companya d | /                  |       |                |       |
| O APP. U/S 438 of CRPC 1973                               |                |        |              |       | Provision of<br>Act / Section                | Tawe 01-A PETT<br>OF CONST                                        | THON PIL                      | IFD UNDER ARTICLE 226 AND/OR                                                                                    | 1.227              |       |                |       |
| APP. U/S 439 of CRPC 1973                                 |                |        |              |       | Dosc of the<br>Judgment/Or                   | nder/Award challengin                                             | ng the ord                    | der dtd 31/03/2021 ann.p/3                                                                                      |                    |       |                |       |
| APPLICATION FOR GRANT OF LEAVE TO APPEAL                  |                |        |              |       | Section/Rule<br>/Art/Regulati<br>Description | of Relief                                                         | and a star                    | and SIMPORT and off                                                                                             |                    |       |                |       |
| · · · · · · · · · · · · · · · · · · ·                     |                |        |              |       | claimed:                                     | Fee Type                                                          |                               | Online Offlin<br>Amount Amou                                                                                    | ie<br>unt          |       |                |       |
| Document Select v                                         |                |        |              |       | 6 mm                                         | Court Lipe<br>(Appeal/M<br>Interfocat<br>Affidavit, F<br>POWI-R P | Vain Cese<br>tory Appl<br>Fou | stion/Apple. 0.00<br>Solution fre. 0.00<br>0.00<br>20.00                                                        |                    |       |                |       |
| Other                                                     |                |        |              |       |                                              | Procession<br>C.C.Fores<br>PROCESS<br>MEMORES                     | N Fee<br>N FFF<br>R I         | 0.00<br>0.00<br>0.00<br>0.00                                                                                    |                    |       |                |       |
| From - 21 To - Total -                                    |                |        |              |       | Coline Court                                 | lotal<br>Grand To                                                 | iotal                         | 0 20<br>20                                                                                                    |                    |       |                |       |
| Document Receiving Date                                   |                |        |              |       | Calculation o<br>Limitation P                | of<br>Fortadi: In W111ad                                          | diation co                    | alculation period is not required                                                                               |                    |       |                |       |
| Page No. Rejection Reason                                 |                |        |              | 140   | - L<br>Description of                        | f Default.                                                        | Default                       | s (if any):-                                                                                                    |                    |       |                |       |
| Add Rejection Pages                                       |                |        |              | - 13  | 794/2 APPLICATION                            | vet tied with the Alli S. Hu-                                     | NOL EII.                      | a D er Polition is checked. The petition                                                                        | is list            |       |                |       |
| Save Record                                               |                |        |              | C.F.N | Bale: 07-04-                                 | CM.P. Panus 2008.<br>-2021 03:45:05                               | al of deta                    | sulls as per rule 9(13c) of chapter i                                                                           | 1 61               |       |                |       |
|                                                           |                |        |              | 2000  | - para                                       |                                                                   |                               | (C)<br>Filing                                                                                                   | hocker)<br>Section |       |                |       |
| SUP                                                       |                |        |              |       | afor Con                                     | Doto                                                              | - 21 .                        | Chocker 18 - SMT. KAVITA P SONS                                                                                 | CUSARE             |       |                |       |
|                                                           |                |        |              | Real  | 2021                                         | Default                                                           | · A                           | in a mark                                                                                                    |                    |       |                |       |
| INDEX                                                     |                |        |              |       |                                              |                                                                   | - 2                           | trn 4-24                                                                                                    |                    |       |                |       |
|                                                           | >              |        |              |       |                                              |                                                                   | Baterof                       | fe genoissent.                                                                                                  |                    |       |                |       |
|                                                           |                |        |              |       |                                              |                                                                   |                               |                                                                                                    |                    |       |                |       |
|                                                           |                |        |              |       |                                              |                                                                   |                               |                                                                                                    |                    |       |                |       |
|                                                           |                |        |              |       |                                              |                                                                   |                               |                                                                                                    |                    |       |                |       |
|                                                           |                |        |              |       |                                              |                                                                   |                               |                                                                                                    |                    |       |                |       |

Rejection Scaned Pages Select Activate Windows Go to PC settings to activate Windows

# 6) Splitting, OCR of batches

After successful indexing of batches, splitting and OCR process is performed automatically. Then documents are visible to Hon'ble and concerned Advocate.

#### 7) Digital Signature

Digital signature can be performed on documents. It can be done on a particular case or between two dates.

 User can select date from date and to date and can see total records that are going to be signed by clicking in show total record button. For applying digital signature user click on Apply signature button.

| 2         | digital_signature                                                                                                    | - 0 × |
|-----------|----------------------------------------------------------------------------------------------------|-------|
| From Date | Gigital_signature     Logout     Friday   May   14, 2021   CaseType   select   v     Friday   May   14, 2021   CaseType   select   v     Show total record   Apply Signature |       |
|           |                                                                                                    |       |

ii) User can also apply digital signature in particular document of particular case by using the following screen.

| • <b>-</b>     |                    | digi_sig_case_v   | vise        | - 8 ×                                                      |
|----------------|--------------------|-------------------|-------------|------------------------------------------------------------|
|                |                    |                   |             | Logout                                                     |
|                | Case Type select v | Case No           | Case Year 🗸 |                                                            |
|                |                    | Show total record |             |                                                            |
|                |                    |                   |             |                                                            |
|                | Display File       | Apply Signature   |             |                                                            |
| labe           | 11                 |                   |             |                                                            |
|                |                    |                   |             |                                                            |
|                |                    |                   |             |                                                            |
|                |                    |                   |             |                                                            |
|                |                    |                   |             |                                                            |
|                |                    |                   |             |                                                            |
|                |                    |                   |             |                                                            |
|                |                    |                   |             | Activate Windows<br>Go to PC settings to activate Windows. |
| estart 🛃 ᠔ 🚞 🛍 |                    | 🔁 📀 🖉             | <b>S</b>    | ∽ 🔍 📡 🕄 ⊕) 💈 🕀 8:24 PM<br>05/14/2021                       |

# 8) Work Done Report

This report display work done by users on daily basis.

| Scan File Allotment Rejection tif to PDF I   | Digital Signature | Work Done | e Pen    | ding Work   | Loose D    | ocument  | t Paymer   | nt Mar   | nual Splitti | ng Del    | ete Loose Temp | File |
|----------------------------------------------|-------------------|-----------|----------|-------------|------------|----------|------------|----------|--------------|-----------|----------------|------|
| Manual Clean File Cron Scan Digi Status Cror | n Rotated Pages   | Black P   | DF Page  | Replace     | Delete Bat | ch C     | Cause List | Error Ca | ises Ve      | rify A    | CR Verify      |      |
| ACR Work Done ACR Rejected Cases AC          | CR Payment LogO   | ut        |          |             |            |          |            |          |              |           |                |      |
| Entry/Registration Date Entry Date           | From Date:-       | 04/22/202 | 1 To I   | Date:- 04/2 | 2/2021 Pi  | ocess:-  | All        | v Vi     | ew Type:-    | User Wise | ✓ Submit       | ]    |
|                                              | Users             | Cleaning  | Indexing | Scanning    | Start Tim  | e Date   | Last Entr  | y Date   |              |           |                |      |
|                                              | VAIBHAV MISHRA    |           | 16       |             | 22-04-2021 | 13:18:09 | 22-04-2021 | 14:00:29 |              |           |                |      |
|                                              | ARVIND LARIYA     |           | 8        |             | 22-04-2021 | 14:12:57 | 22-04-2021 | 14:24:33 |              |           |                |      |
|                                              | RAVI DUBEY        |           | 14       |             | 22-04-2021 | 14:53:29 | 22-04-2021 | 15:01:04 |              |           |                |      |
|                                              | ASHISH NAMDEO     |           | 8        |             | 22-04-2021 | 14:41:03 | 22-04-2021 | 14:56:24 |              |           |                |      |
|                                              | IQBAL AHMED       |           | 9        |             | 22-04-2021 | 13:34:40 | 22-04-2021 | 15:12:12 |              |           |                |      |
|                                              | Scanning Clerk 1  |           |          | 42          | 22-04-2021 | 09:59:46 | 22-04-2021 | 15:14:13 |              |           |                |      |
|                                              | Subham            | 36        |          |             | 22-04-2021 | 10:00:22 | 22-04-2021 | 15:13:36 |              |           |                |      |
|                                              | Aarif             |           |          | 119         | 22-04-2021 | 10:09:02 | 22-04-2021 | 15:06:52 |              |           |                |      |
|                                              | IQBAL AHMED       | 51        |          |             | 22-04-2021 | 11:26:14 | 22-04-2021 | 15:11:29 |              |           |                |      |
|                                              | Total             | 87        | 55       | 161         |            |          |            |          |              |           |                |      |

Activate Windows Go to PC settings to activate Windows

Report also shows Details of batch, case number, and total pages.

| S.No. | Case No.        | Batch No. | Entry Date          | Total Page | Process |
|-------|-----------------|-----------|---------------------|------------|---------|
| 1     | MCRC-17117-2021 | 221040    | 2021-04-22 13:18:09 | 18         | Fresh   |
| 2     | MCRC-18832-2021 | 220968    | 2021-04-22 13:19:36 | 34         | Fresh   |
| 3     | MCRC-20005-2021 | 222017    | 2021-04-22 13:23:58 | 14         | Fresh   |
| 4     | MCRC-20004-2021 | 222014    | 2021-04-22 13:26:13 | 23         | Fresh   |
| 5     | MCRC-19606-2021 | 220934    | 2021-04-22 13:27:38 | 32         | Fresh   |
| 6     | MCRC-19404-2021 | 221049    | 2021-04-22 13:30:46 | 39         | Fresh   |
| 7     | MCRC-19280-2021 | 221045    | 2021-04-22 13:37:38 | 68         | Fresh   |
| 8     | MCRC-19237-2021 | 220936    | 2021-04-22 13:38:25 | 11         | Fresh   |
| 9     | MCRC-19106-2021 | 220966    | 2021-04-22 13:40:35 | 24         | Fresh   |
| 10    | MCRC-18867-2021 | 220967    | 2021-04-22 13:43:01 | 16         | Fresh   |
| 11    | MCRC-18982-2021 | 221039    | 2021-04-22 13:44:37 | 25         | Fresh   |
| 12    | MCRC-18913-2021 | 220935    | 2021-04-22 13:45:53 | 14         | Fresh   |
| 13    | CRA-02391-2021  | 221437    | 2021-04-22 13:48:02 | 40         | Fresh   |
| 14    | CRA-02455-2021  | 221042    | 2021-04-22 13:52:42 | 30         | Fresh   |
| 15    | CRA-02467-2021  | 221047    | 2021-04-22 13:55:37 | 45         | Fresh   |
| 16    | CRA-02508-2021  | 221005    | 2021-04-22 14:00:29 | 35         | Fresh   |
| Total |                 |           |                     | 468        |         |

>

< compared by the second second s

9) Error Cases and batch List

This module is used by indexing user to check cases in which indexing is not proper or ocr is not properly done.

| No. | Case No.        | Batch No. | Status              | Listing Date | File Location |
|-----|-----------------|-----------|---------------------|--------------|---------------|
| 3   | MP-6802-2019    | 1686      | Indexing not proper | 06-01-2020   | Remote        |
|     | CRR-5993-2019   | 1691      | Indexing not proper | 20-01-2020   | Local         |
|     | WP-27072-2019   | 2034      | Indexing not proper | 23-01-2020   | Local         |
|     | WA-2053-2019    | 2060      | Indexing not proper | 20-03-2020   | Local         |
|     | WP-27343-2019   | 2089      | Indexing not proper | 07-02-2020   | Local         |
| i.  | WP-27515-2019   | 2091      | Indexing not proper | 07-01-2020   | Local         |
|     | MCRC-54858-2019 | 2259      | Indexing not proper | 06-01-2020   | Local         |
|     | MCRC-54822-2019 | 2260      | Indexing not proper | 06-01-2020   | Local         |
| ł.  | MCRC-54973-2019 | 2326      | Indexing not proper | 14-01-2020   | Local         |
| 0   | MCRC-54956-2019 | 2337      | Indexing not proper | 21-01-2020   | Local         |
| 1   | MA-3113-2019    | 2349      | Indexing not proper | 14-12-2019   | Local         |
| 2   | MCC-3311-2019   | 2397      | Indexing not proper | 24-01-2020   | Local         |
| 3   | CRR-1171-2018   | 2410      | Indexing not proper | 17-12-2019   | Local         |
| 4   | MCRC-54927-2019 | 2660      | Indexing not proper | 22-01-2020   | Local         |
| 5   | WP-28526-2019   | 3418      | Indexing not proper | 13-01-2020   | Local         |
| 6   | MP-6941-2019    | 3445      | Indexing not proper | 12-02-2020   | Local         |
| 7   | MCRC-34590-2019 | 3493      | Indexing not proper | 06-01-2020   | Local         |
| 8   | MCRC-44848-2019 | 3575      | Indexing not proper | 06-01-2020   | Local         |
| 9   | MCRC-54031-2019 | 3583      | Indexing not proper | 06-01-2020   | Local         |
| 0   | CRR-1374-2019   | 3589      | Indexing not proper | 17-12-2019   | Local         |
| 1   | MCRC-43866-2019 | 3608      | Indexing not proper | 07-01-2020   | Local         |
| 2   | MP-3-2020       | 3650      | Indexing not proper | 29-01-2020   | Local         |
| 3   | MCRC-50088-2019 | 3722      | Indexing not proper | 07-01-2020   | Local         |
| 4   | MCRC-52919-2019 | 3750      | Indexing not proper | 17-01-2020   | Local         |
| 5   | MCRC-1663-2019  | 3767      | Indexing not proper | 06-01-2020   | Local         |
| 6   | MCRC-50758-2019 | 3779      | Indexing not proper | 07-01-2020   | Local         |
| 7   | WP-16286-2017   | 3859      | Indexing not proper | 06-01-2020   | Local         |
| 8   | MCRC-22503-2016 | 3938      | Indexing not proper | 06-01-2020   | Local         |
| 9   | WP-28596-2019   | 3992      | Indexing not proper | 07-01-2020   | Local         |
| 0   | WP-24838-2019   | 4008      | Indexing not proper | 06-01-2020   | Local         |
| 1   | CONC-436-2019   | 4032      | Indexing not proper | 06-01-2020   | Local         |
| 2   | MCC-3137-2019   | 4037      | Indexing not proper | 06-01-2020   | Local         |
| 3   | MCRC-52187-2019 | 4040      | Indexing not proper | 07-01-2020   | Local         |
| 4   | MA-1180-2014    | 4061      | Indexing not proper | 14-12-2019   | Local         |
| 5   | MCRC-41559-2019 | 4078      | Indexing not proper | 06-01-2020   | Local         |
| 6   | MCRC-40782-2019 | 4137      | Indexing not proper | 07-01-2020   | Local         |
| 7   | MCRC-53379-2019 | 4190      | Indexing not proper | 07-02-2020   | Local         |
| 8   | MCRC-54279-2019 | 4195      | Indexing not proper | 14-01-2020   | Local         |
| 9   | MCRC-90-2020    | 4216      | Indexing not proper | 03-02-2020   | Local         |
| 0   | CRA-10811-2019  | 4234      | Indexing not proper | 07-01-2020   | Local         |
| 1   | MCRC-42053-2019 | 4243      | Indexing not proper | 07-01-2020   | Local         |
| 2   | MCRC-31045-2018 | 4299      | Indexing not proper | 06-01-2020   | Local         |
| 3   | MCRC-51012-2019 | 4313      | Indexing not proper | 07-01-2020   | Local         |
| 4   | CRA-11288-2019  | 4504      | Indexing not proper | 16-04-2020   | Local         |
| 5   | WP-26372-2019   | 4539      | Indexing not proper | 07-01-2020   | Local         |

vate Windows PC settings to activate Windows.

▲ ► Highlight <u>All</u> Match <u>Case</u> Match <u>Diacritics</u> <u>W</u>hole Words 1 of 10 matches

×